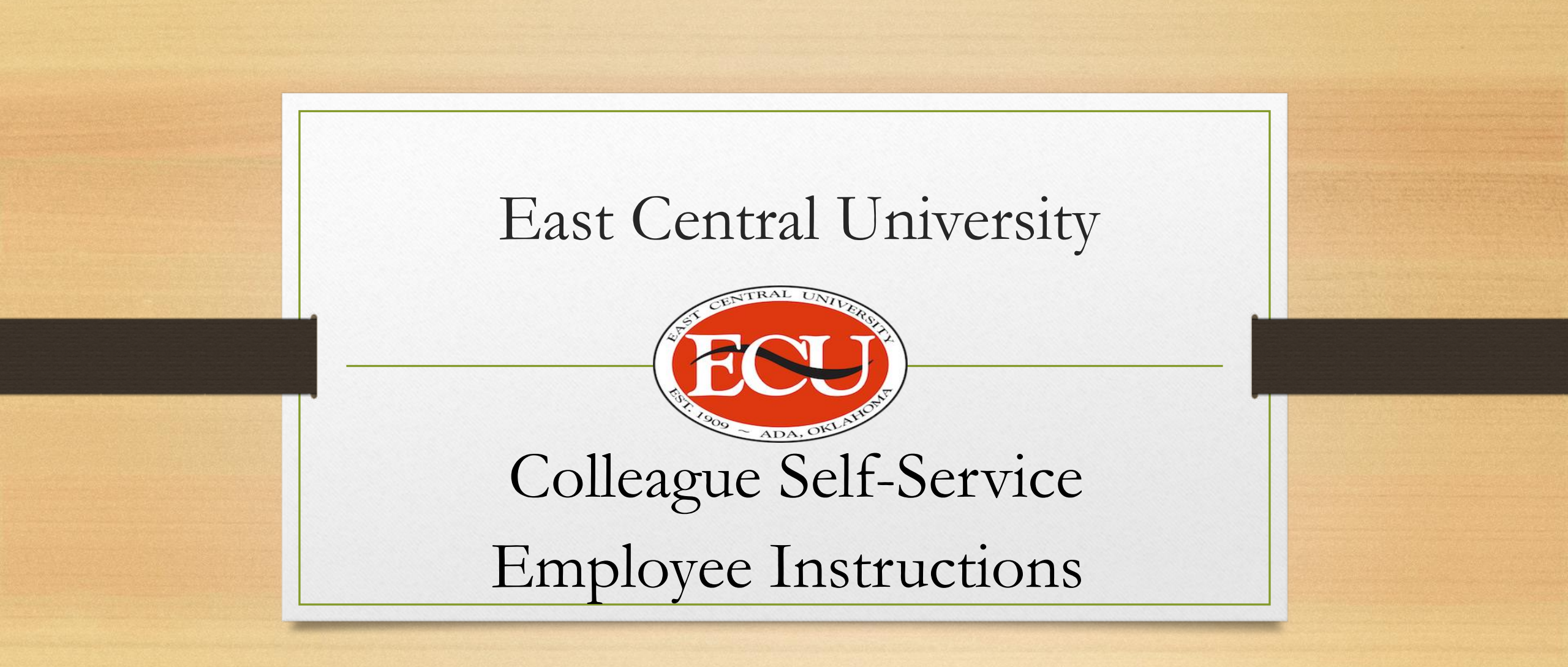

## Scheme

- Colleague Self-Service login
- Review/submit Leave hours
- Submit time off

**Questions?** Employment Services Phone: (580-559-5260)

Email: es@ecok.edu

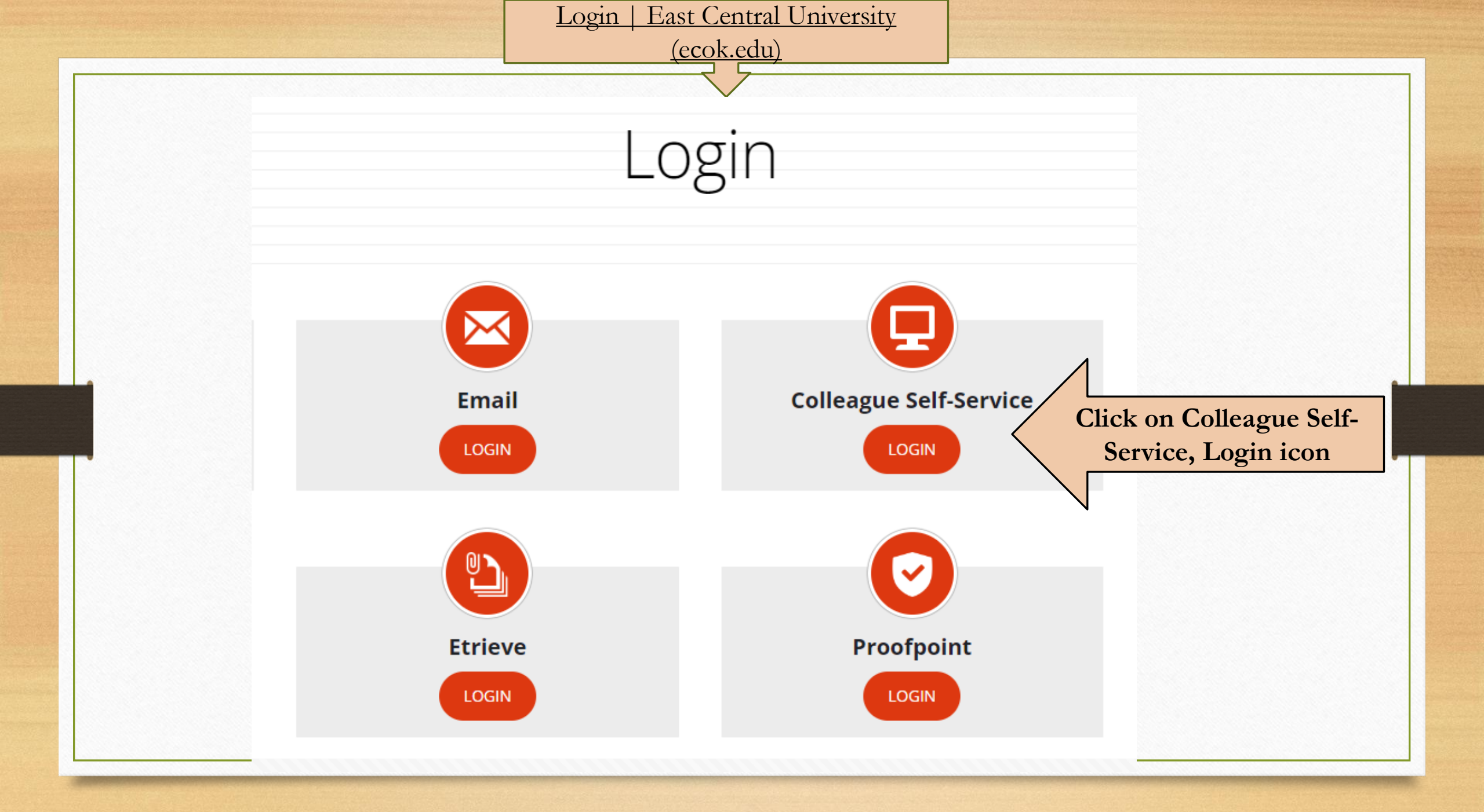

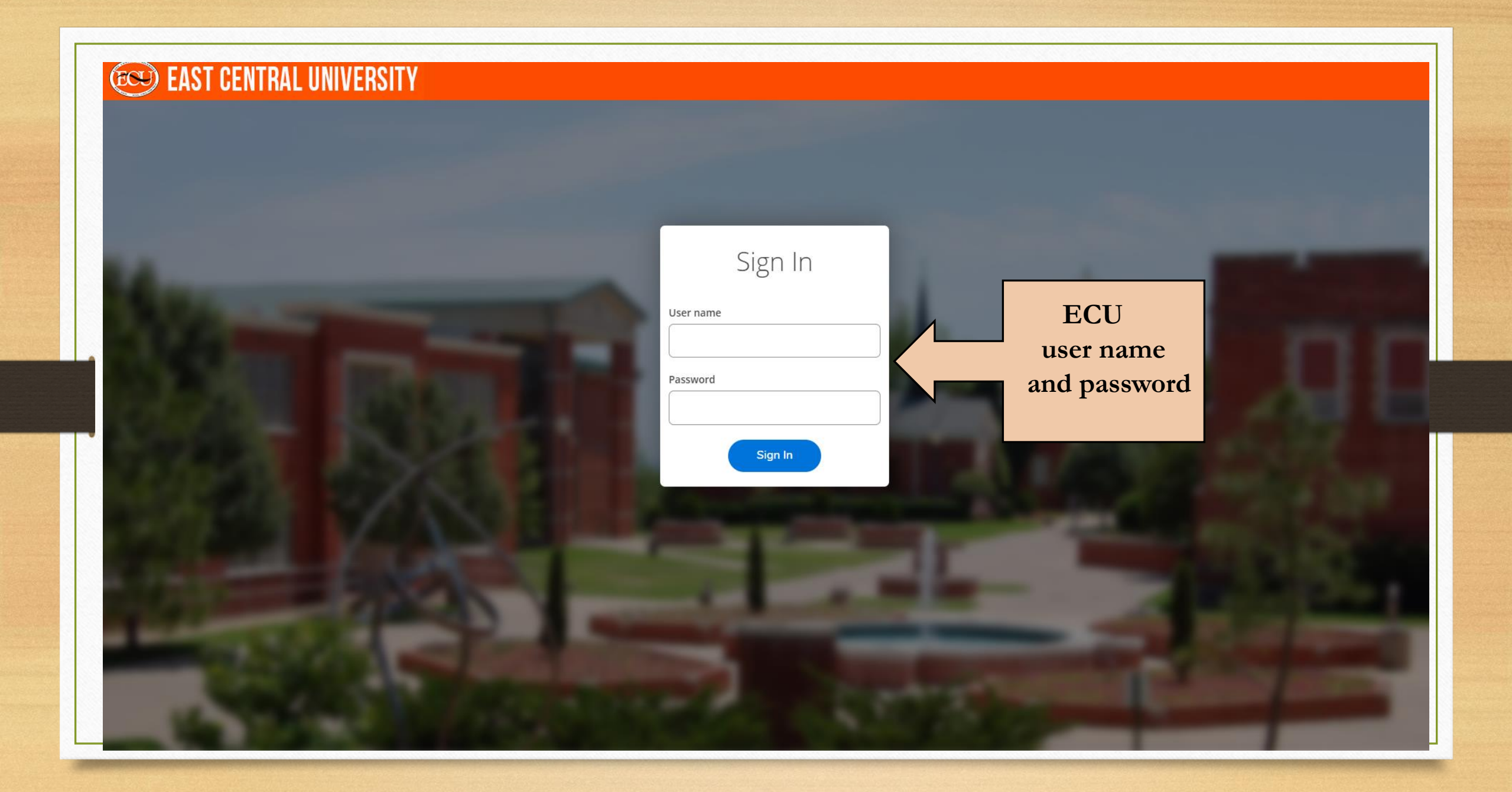

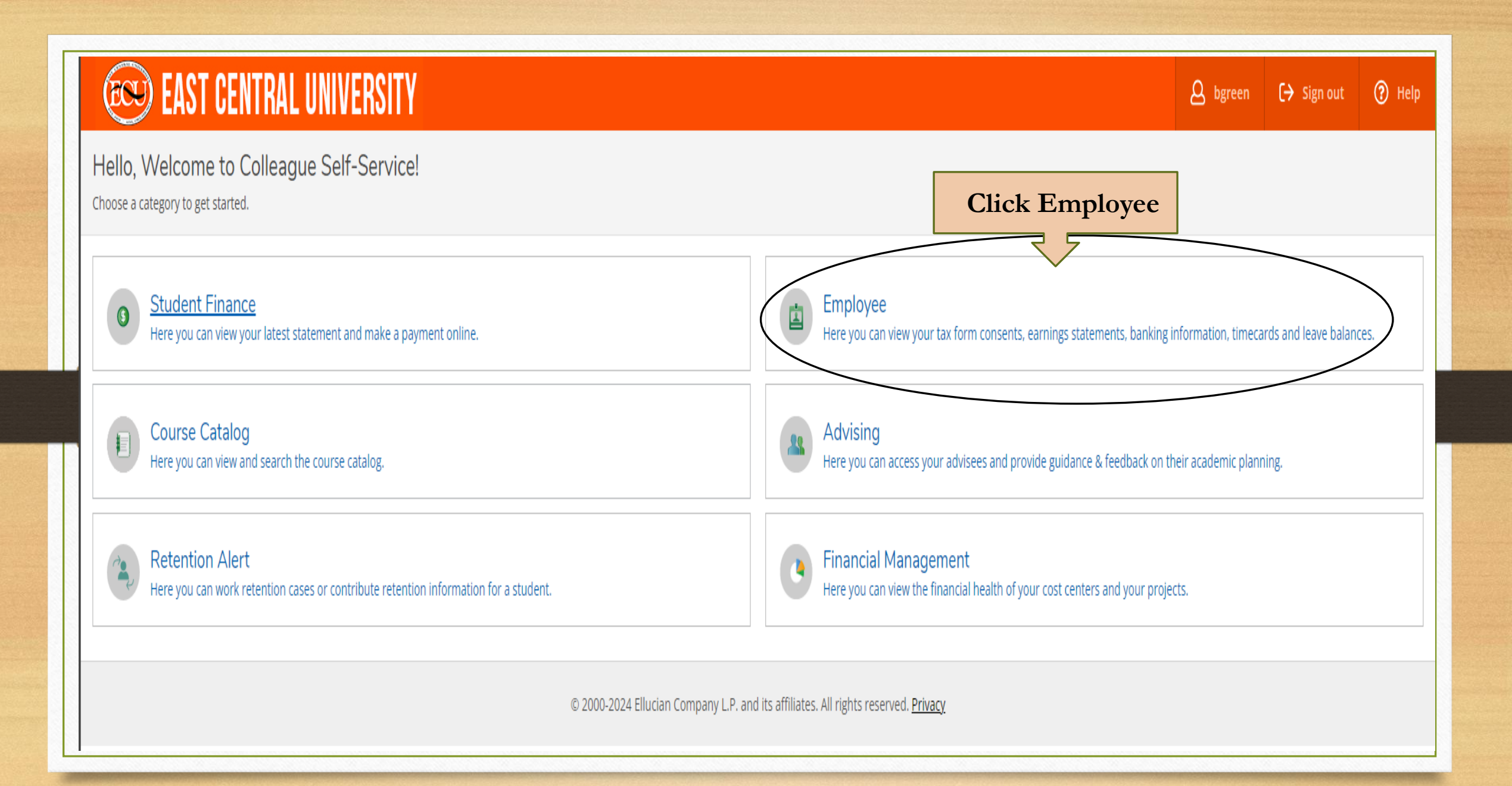

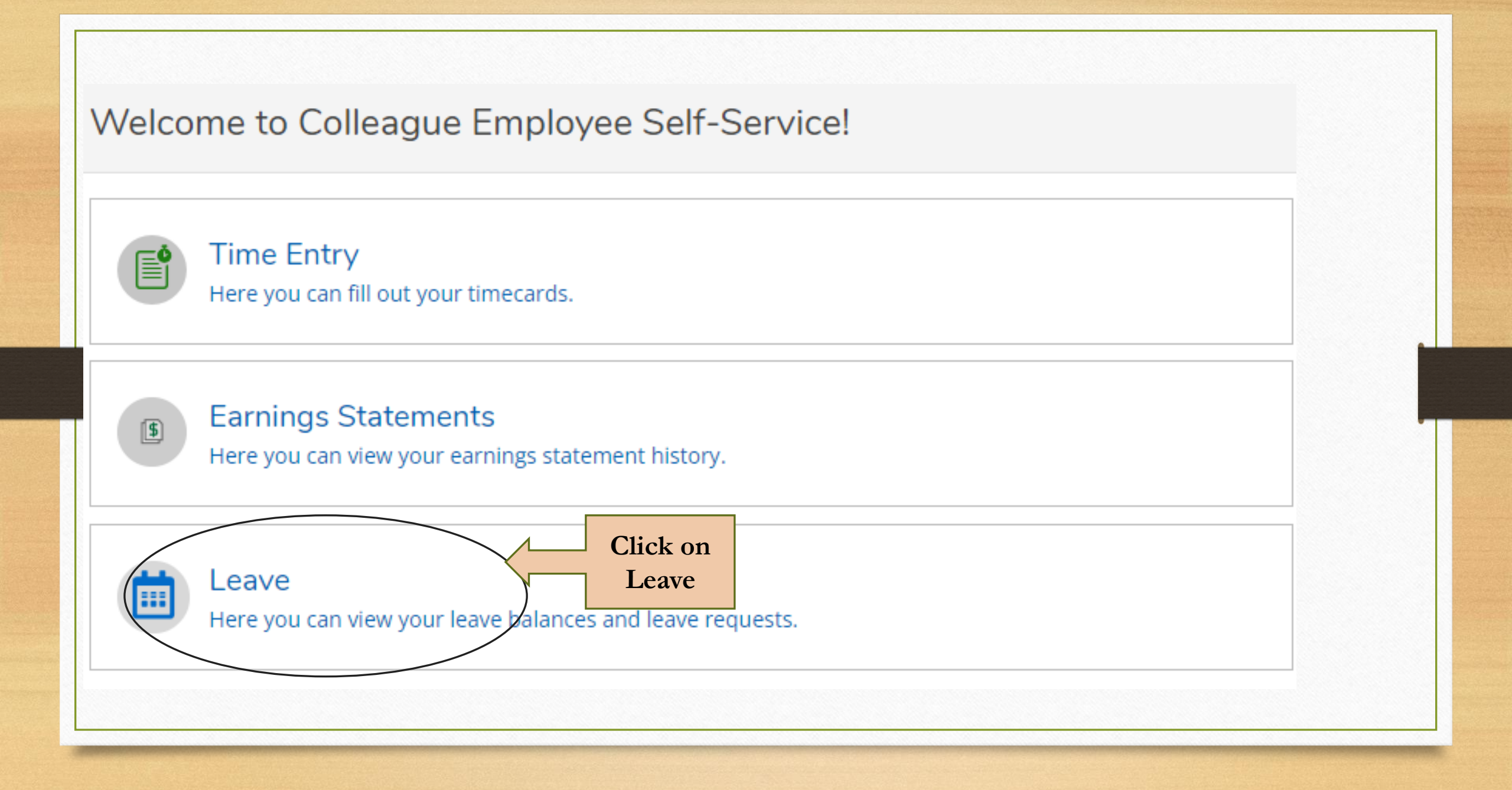

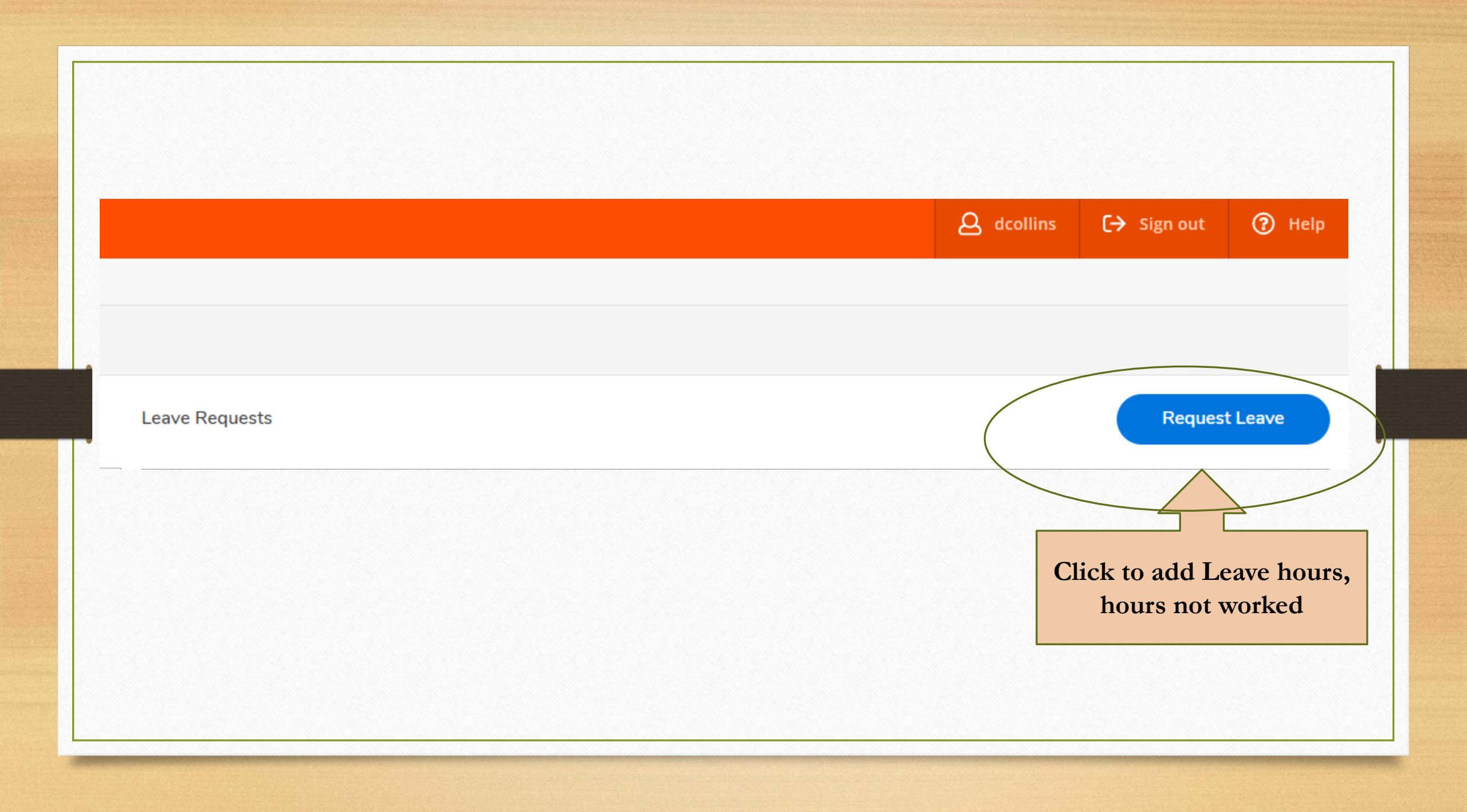

| New Request                      |   |                                            |    |
|----------------------------------|---|--------------------------------------------|----|
| eave Type<br>Select a Leave Type | ~ | Click on drop down<br>to select Leave Type |    |
| tart Date *                      |   | End Date *                                 |    |
| M/d/yyyy                         | Ċ | M/d/yyyy                                   | Ċ) |

| eave Type                    | Le           | eave Ty  | pe     |    |         |    |    |    |                                                            |
|------------------------------|--------------|----------|--------|----|---------|----|----|----|------------------------------------------------------------|
| Select a Leave Type          | <b>^</b> ] L | Vacatio  | on     |    |         |    |    |    |                                                            |
|                              | St           | art Date | e *(i) |    |         |    |    |    | End Date *                                                 |
|                              |              | M/d/yyy  | ý      |    |         |    |    |    |                                                            |
| Sick                         |              |          |        |    |         |    |    |    |                                                            |
| Vacation                     |              | «        | <      | Ju | ine 202 | 24 | >  | »  |                                                            |
| Administrative Leave Pay Exe |              | Su       | Мо     | Tu | We      | Th | Fr | Sa | Click on date of                                           |
| Bereavement                  |              | 26       | 27     | 28 | 29      | 30 | 31 | 1  | leave                                                      |
|                              |              | 2        | 3      | 4  | 5       | 6  | 7  | 8  |                                                            |
| Emergency Closing            |              | 9        | 10     | 11 | 12      | 13 | 14 | 15 |                                                            |
| Family Leave                 | _            | 16       | 17     | 18 | 19      | 20 | 21 | 22 |                                                            |
| ury Duty                     |              | 23       | 24     | 25 | 26      | 27 | 28 | 29 | P. and its affiliates. All rights reserved. <u>Privacy</u> |
|                              |              | 30       | 1      | 2  | 3       | 4  | 5  | 6  |                                                            |

| eave Type   | Select an End date<br>week's leave r | to populate the eport range |
|-------------|--------------------------------------|-----------------------------|
| tart Date * | End Date *                           |                             |
| 6/17/2024   | 6/21/2024                            | <b></b>                     |

| ve Ty<br>/acati<br>rt Dat | /pe<br>on<br>e * |          | End Date * 6/21/2024 |                |      | Current Leave Balance:<br>Pending:<br>Effective Balance:<br>Total Requested: |
|---------------------------|------------------|----------|----------------------|----------------|------|------------------------------------------------------------------------------|
|                           |                  | For each | day of leave, pu     | t in the numbe | r of |                                                                              |
|                           |                  |          | hours missed fr      | om work        |      |                                                                              |
|                           | SU               | MO       | TU                   | WE             | TH   | FR                                                                           |
|                           | 16               | 17       | 18                   | 19             | 20   | 21                                                                           |
|                           | 10               |          |                      |                |      |                                                                              |

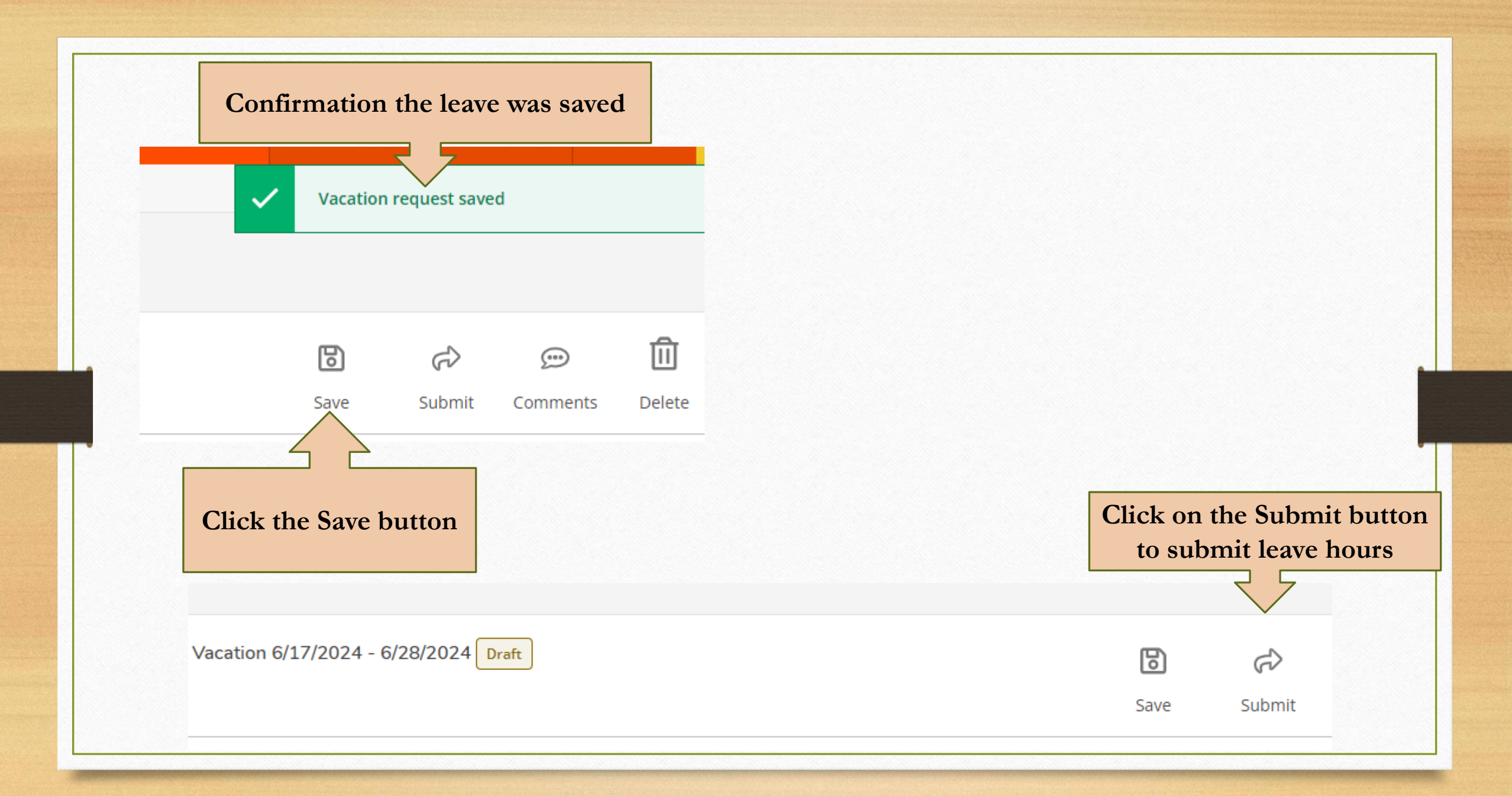

|               |             |       |                              |               | Request additional time |
|---------------|-------------|-------|------------------------------|---------------|-------------------------|
|               |             |       |                              |               | off                     |
| eave Requests |             |       |                              |               | Request Leave           |
| Leave Type    | Total Hours |       | Date Range                   | Actioner      | Status                  |
| Vacation      |             | 38.00 | <u>6/17/2024 - 6/24/2024</u> | Collins, Dana | Submitted               |
|               |             |       |                              |               |                         |
|               |             |       |                              |               |                         |

| ew Request                   |  |
|------------------------------|--|
| eave Type                    |  |
| Select a Leave Type          |  |
|                              |  |
| Sick                         |  |
| Vacation                     |  |
| Administrative Leave Pay Exe |  |
| Bereavement                  |  |
| Emergency Closing            |  |
| Family Leave                 |  |
| Jury Duty                    |  |
| Leave Without Pay            |  |

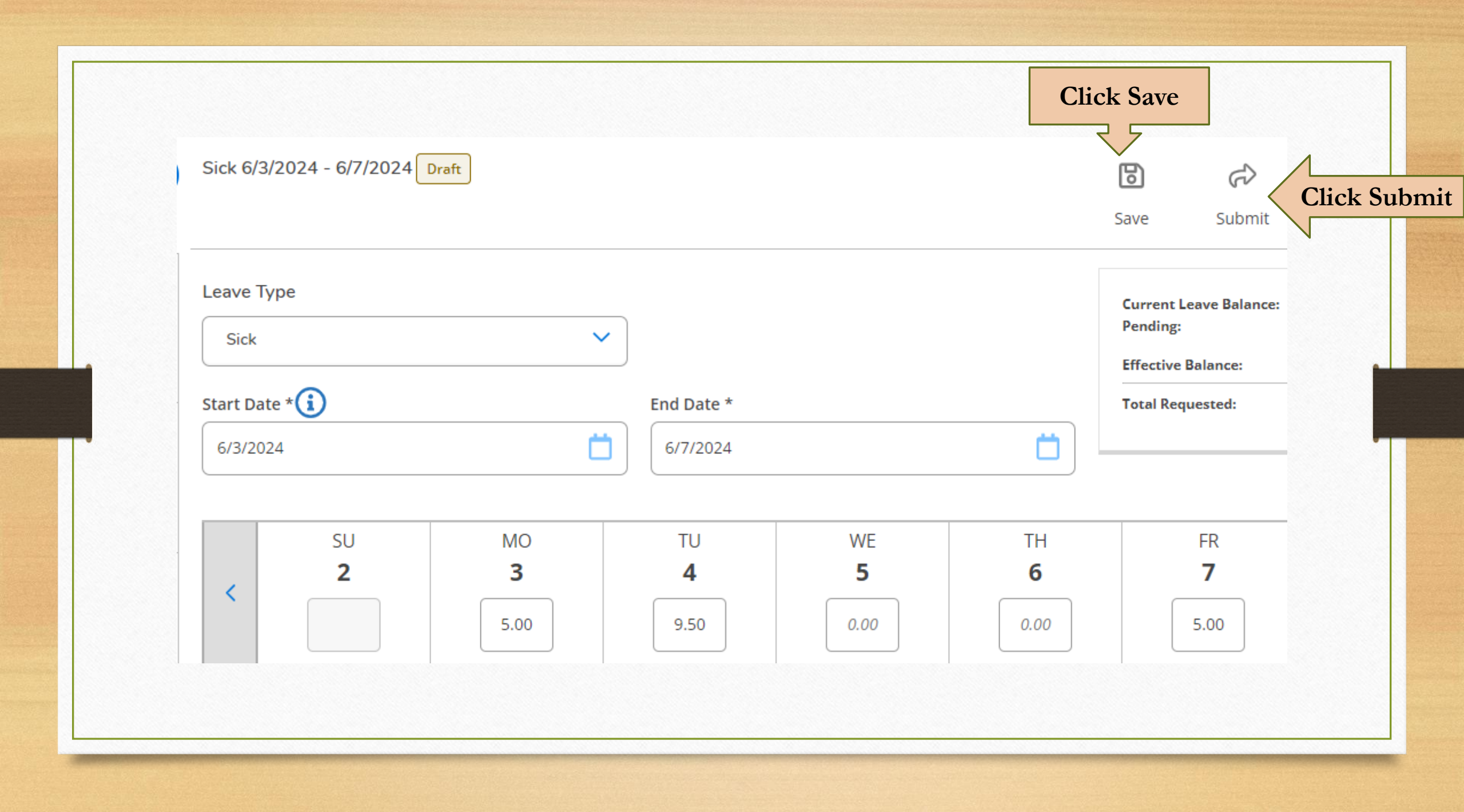

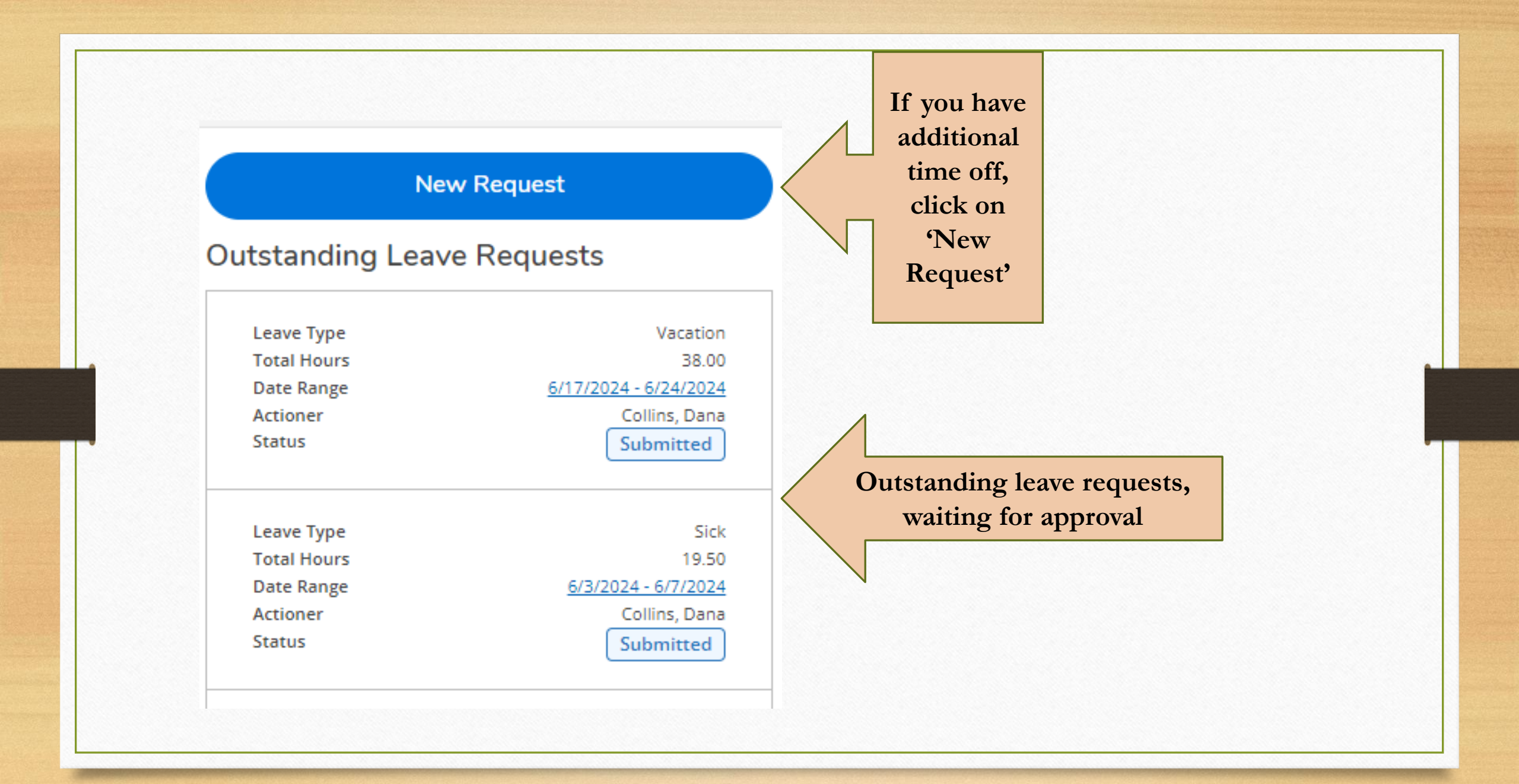

## NOTES

- Leave Request must be completed prior to requesting off.
- Leave is accrued at the end of each month.
- An email will be sent each month regarding the time sheet, leave report, and approval deadline.

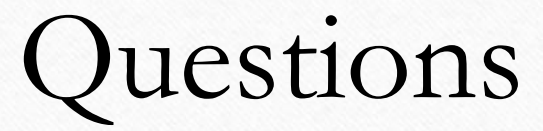

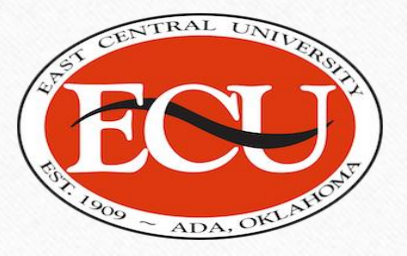

## Contact: Employment Services (580) 559-5260 es@ecok.edu